#### My SQL Workbench Tutoriel à suivre

#### Qu'est ce que My SQL Workbench

#### Introduction:

### MySQL Workbench est un outil de conception de base de données visuel qui intègre le développement de SQL, l'administration,la conception de base de

#### données, la création et la maintenance dans un environnement de développement intégré pour le système de base de données MySQL.

#### **Conception:**

#### MySQL Workbench permet à un DBA, à un développeur ou à un architecte de données de concevoir, modéliser,

générer et gérer visuellement des bases de données. Il comprend tout ce dont une personne impliquée dans la modélisation de données a besoin pour créer des modèles ER (entité-relation) complexes, une pro et rétro-ingénierie et fournit également les fonctionnalités clés nécessaires aux tâches

#### délicates de gestion et de documentation des changements qui exigent habituellement beaucoup de temps et d'efforts.

#### **Développement:**

### MySQL Workbench fournit des outils visuels pour créer, exécuter et optimiser des requêtes SQL. SQL Editor permet

#### une mise en surbrillance de la syntaxe en couleurs, la réutilisation des snippets SQL et l'obtention de l'historique d'exécution de SQL. Le panneau des connexions à la base de données permet aux développeurs de gérer aisément les connexions à la base de données. Le navigateur Object Browser offre un accès

#### instantané au schéma et aux objets de bases de données.

#### **Administration:**

MySQL Workbench offre une console visuelle, pour administrer aisément les environnements MySQL et avoir une meilleure visibilité des bases de données. Grâce aux

#### outils visuels, les développeurs et les administrateurs de base de données peuvent configurer les serveurs, administrer les utilisateurs et surveiller l'intégrité de la base de données.

7/18

### <u>Les différentes</u> Interfaces

#### MySQL Workbench: page d'accueil

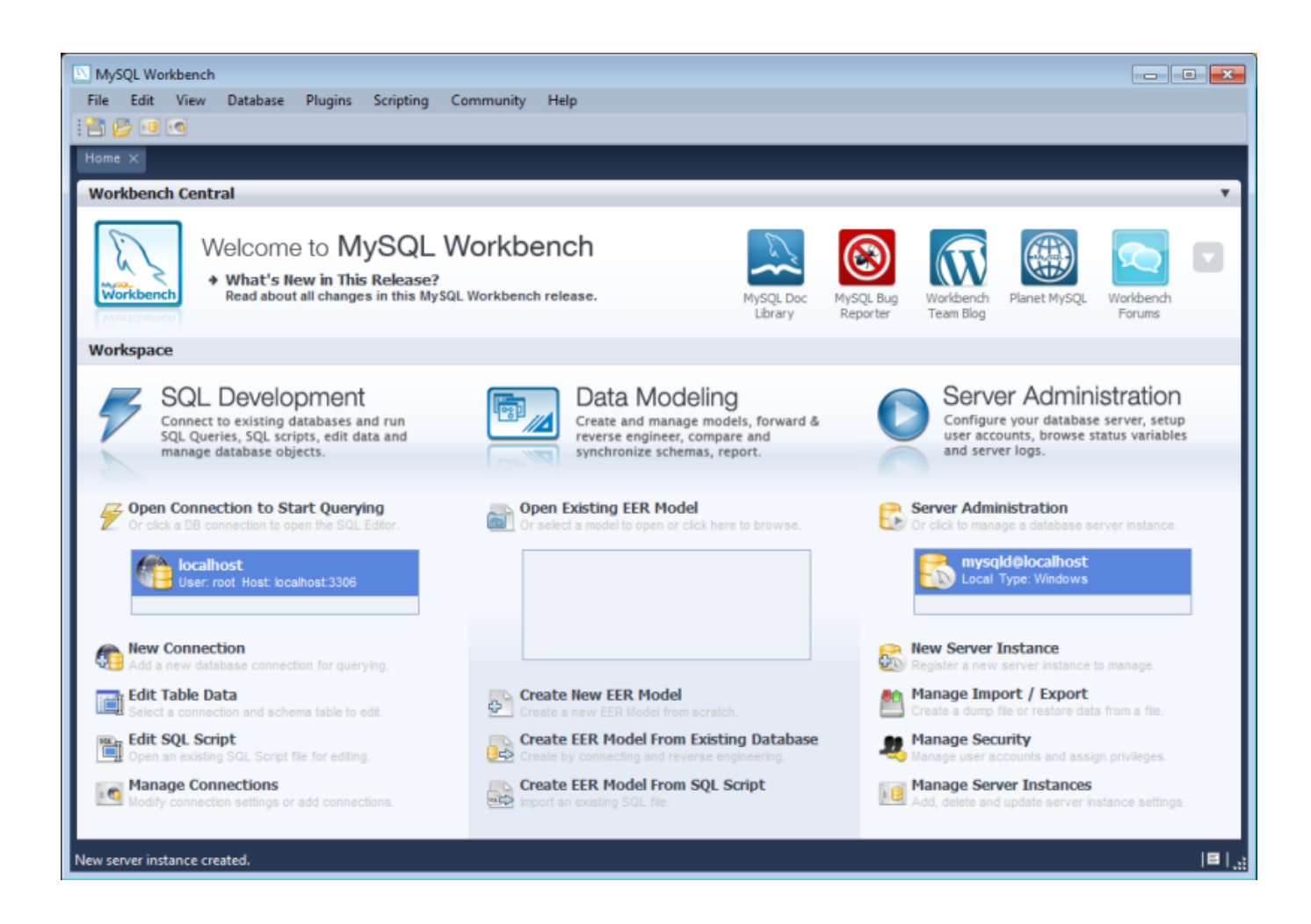

#### Interface visuelle de MySQL Workbench

9/18

#### marroig

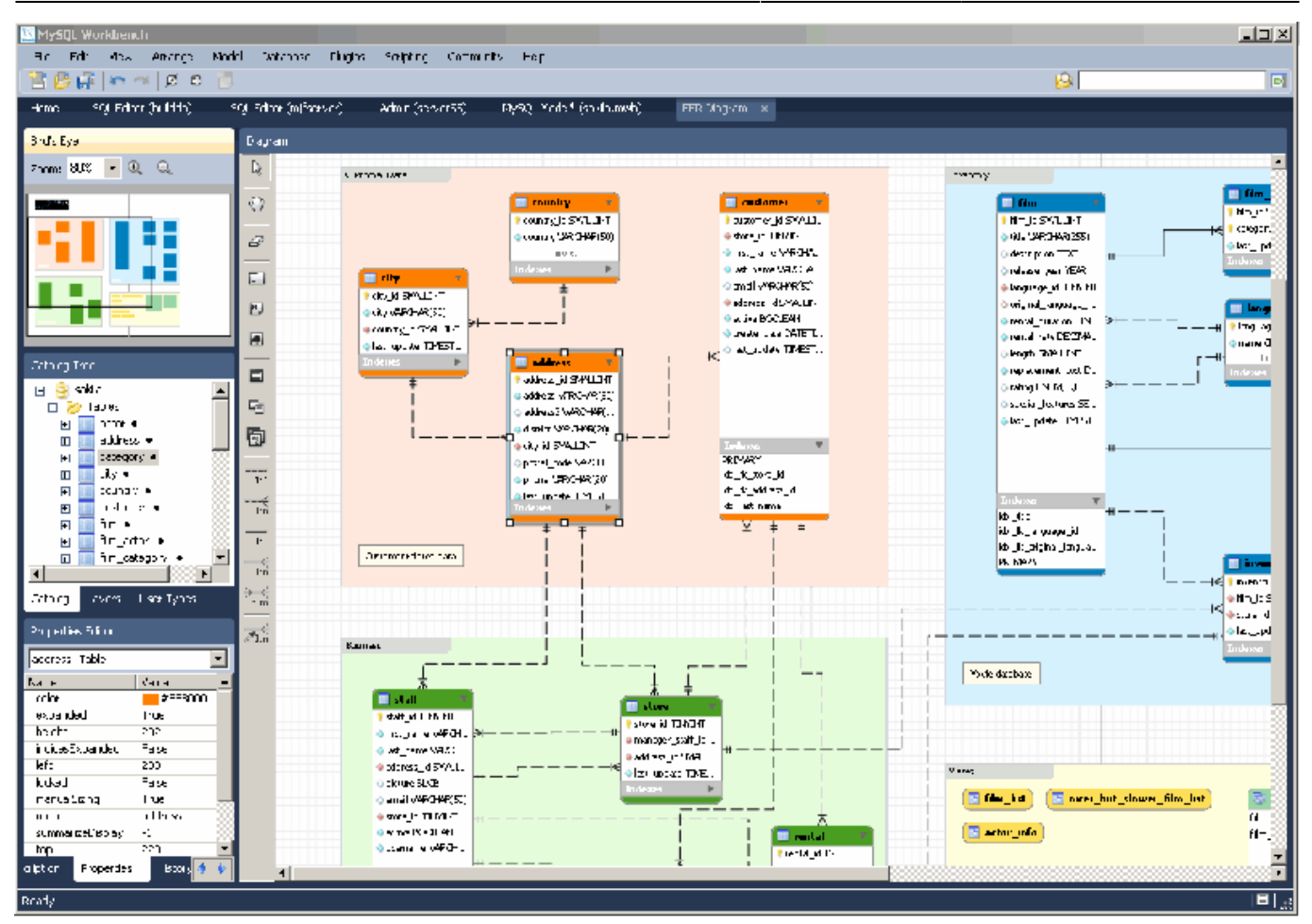

#### MySQL workbench interface de requète

Last update: 2019/08/31 14:42

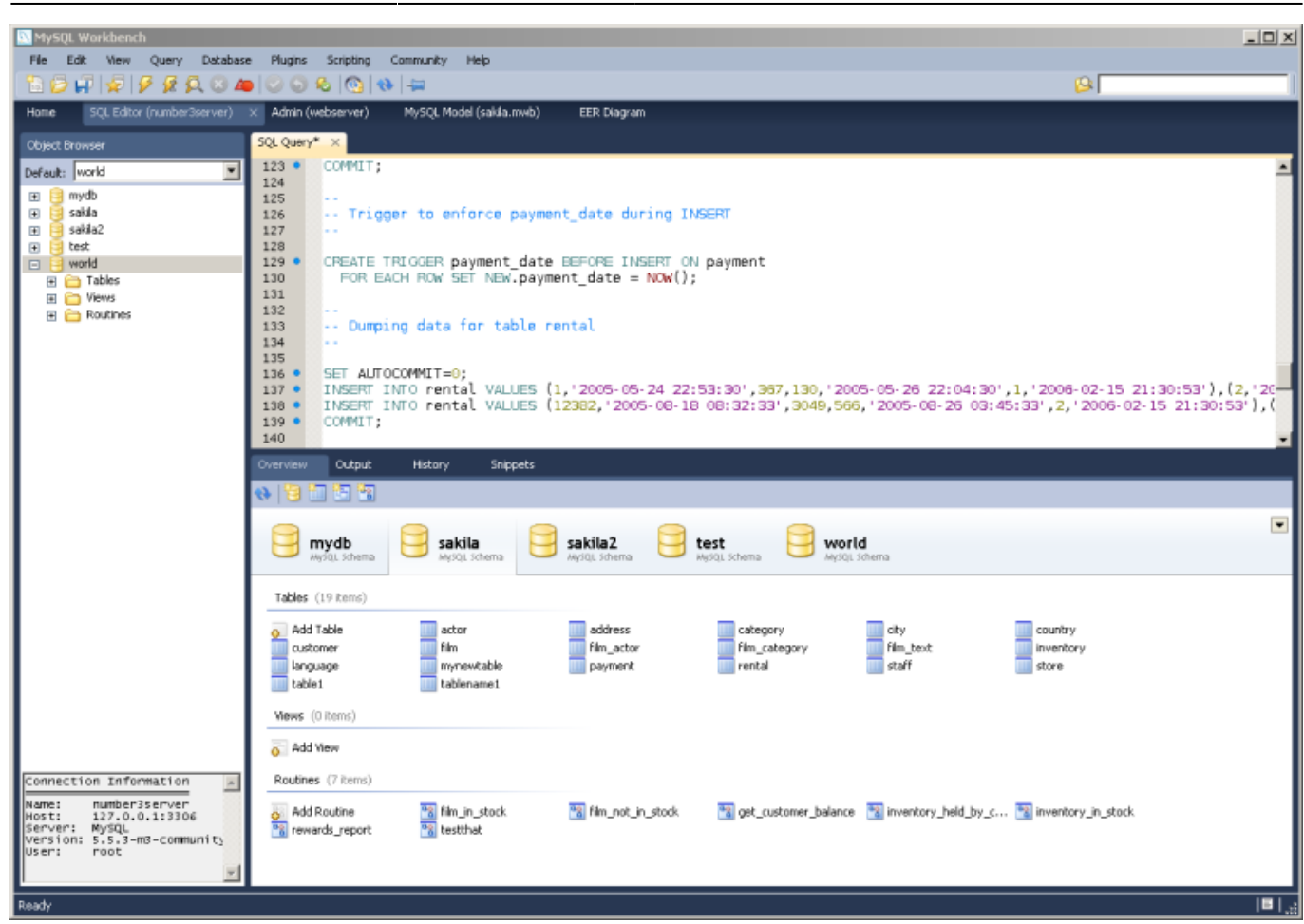

#### **Création d'un MLD**

#### I) Sur la page de

#### démarrage, cliquer sur Create New EER Model

#### Une nouvelle fenêtre s'ouvre. Cliquer sur ADD Diagramm. La feuille de diagramme permettant de saisir le MLD s'affiche

### II) Création des entités

### III) Utilisation des

#### relations

#### Ajout d'une entité

#### Pour ajouter un entité, vous devez cliquez sur ce bouton: Ce dernier se situe dans la barre d'outil en haut du logiciel. Une fois sélectionné, cliquez sur la page blanche qui se

#### situe en dessous. Vous aurez la possibilité de donner un nom à cette entité.

# Ajouter des propriétés à cette entité

#### Pour ajouter des propriétés à cette entité, faite un cliquedroit dessus et

#### sélectionnez "Propriétés". Cette fenêtre fait son apparition : Vous pouvez désormais aller dans l'onglet "Colonnes" pour lui ajouter ses propriétés. Pour se faire, cliquer sur "Ajouter" en bas a gauche de la fenêtre. Vous allez pouvoir les nommer et leurs donner des propriétés.

## Ajouter un identifiant à une entité

#### Pour ajouter un identifiant, faite un clique-droit sur l'entité, allez dans "Ajouter" puis sélectionnez "Clé primaire". Faite un clique-droit sur "clé primaire" qui s'est ajouté à votre entité et

#### faite "Propriétés". Cette fenêtre apparaitra : Allez dans l'onglet "Colonnes", cliquez sur "Lier" et sélectionnez la propriété que vous voulez rendre identifiant.

#### **Créer des associations entres entités**

#### Pour créer des associations entres entités vous devez cliquer sur ce logo : (Se dernier se trouve dans la barre d'outil) Pour finir cliquez sur les entités pour créer une association. Voici le résultat :

From: http://slamwiki2.kobject.net/ - Broken SlamWiki 2.0

Permanent link: http://slamwiki2.kobject.net/si3/etudiants/td7/marroig?rev=1358345561

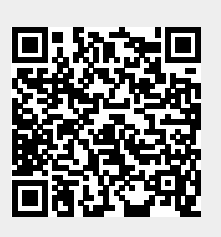

Last update: 2019/08/31 14:42